# 網路安全重要注意事項:

## 預設登入密碼變更

用於管理機器設定的預設密碼可能是下列密碼之一:

- access
- initpass
- 位於機器上標有「Pwd」的密碼

如果您的機器沒有預設密碼,請讓密碼欄位保留為空白。

#### 變更預設密碼

我們強烈建議您變更預設密碼,以保護機器免遭未經授權存取,並提升下列 功能與軟體\*的安全性:

- 網路管理
- BRAdmin Light/Professional

\* 功能與軟體可能視乎您的型號而異

若要變更您的型號的預設密碼,請參閱說明:

| 1. | RJ 系列                                     | 2 |
|----|-------------------------------------------|---|
| 2. | TD 和 TJ 系列                                | 3 |
| 3. | VC 系列                                     | 5 |
| 4. | QL-810Wc/QL-820NWBc/QL-1110NWBc/PT-P900Wc | 6 |
| 5. | 其他行動式印表機和標籤機                              | 7 |

## **1. RJ** 系列

1. 在網頁瀏覽器的網址列中鍵入 http://印表機\_IP\_位址,其中 印表機 IP 位址是印表機的 IP 位址或列印伺服器名稱。

例如,如果印表機的 IP 位址是 192.168.1.2,則鍵入 http://192.168.1.2

2. 如果機器提示您輸入密碼,請鍵入預設密碼(access、initpass 或位 於機器上標有「Pwd」的密碼)。

⑦ 若要確認預設密碼,請列印印表機的設定/資訊並檢查 Default Password(預設密碼)欄位。如需詳細資訊,請造訪 <u>support.brother.com</u>並檢閱您的型號的使用說明書頁面上的使用說明 書。

- 3. 按一下 Administrator (管理員)標籤。
- 4. 鍵入要使用的密碼。
- 5. 在 Confirm New Password (確認新密碼)欄位中,重新鍵入新密碼。 如有必要,請將密碼寫下來並妥善保管。
- 6. 按一下 Submit (提交)。

# 2. TD 和 TJ 系列

1. 在網頁瀏覽器的網址列中鍵入 http://印表機\_IP\_位址·其中 印表機 IP 位址是印表機的 IP 位址或列印伺服器名稱。

例如,如果印表機的 IP 位址是 192.168.1.2,則鍵入 http://192.168.1.2

2. 如果需要, 請輸入以下使用者 ID:

| 型號                                      | 使用者 ID   |
|-----------------------------------------|----------|
| TD-4100N                                | admin    |
| TD-4420DN/4520DN/4550DNWB               | initpass |
| TD-4420TN/4520TN/4650TNWB/4650TNWBR/    | root     |
| 4750TNWB/4750TNWBR                      |          |
| TJ-4020TN/4120TN/4021TN/4121TN/4021TNR/ |          |
| 4121TNR                                 |          |
| TJ-4420TN/4520TN/4620TN/4422TN/4522TN   |          |

3. 如果機器提示您輸入密碼,請鍵入預設密碼(access、initpass 或位 於機器上標有「Pwd」的密碼)。

 

 ○ (不適用於型號 TD-4420TN/4520TN/4650TNWB/4650TNWBR/ 4750TNWB/4750TNWBR, TJ-4020TN/4120TN/4021TN/4121TN/ 4021TNR/4121TNR 和 TJ-4420TN/4520TN/4620TN/4422TN/ 4522TN) 若要確認預設密碼,請列印印表機的設定/資訊並檢查 Default Password (預設密碼)欄位。如需詳細資訊, 請造訪 <u>support.brother.com</u> 並檢閱您的型號的使用說明書頁面上的*使 用說明書*。

 ⑦ 如果您的網頁瀏覽器顯示額外的安全對話方塊,請鍵入預設 ID 和 密碼,然後按一下 [OK](確定)。使用者 ID:admin預設密碼:位於機器上標有「Pwd」的密碼

- 5. 鍵入要使用的密碼。
- 6. 在 Confirm New Password (確認新密碼)欄位中,重新鍵入新密碼。 如有必要,請將密碼寫下來並妥善保管。
- 7. 按一下 Submit (提交) 或 Set (設定)。

# 3. VC 系列

1. 在網頁瀏覽器的網址列中鍵入 http://印表機\_IP\_位址·其中 印表機 IP 位址是印表機的 IP 位址或列印伺服器名稱。

例如,如果印表機的 IP 位址是 192.168.1.2,則鍵入 http://192.168.1.2

機器的網路管理頁面將會出現。轉到 AirPrint Option (AirPrint 選項) >
 Administrator Login Password (管理員登入密碼)。

⑦ 如果 Administrator Login Password(管理員登入密碼)沒有出現,請按一下 Admin Login(管理員登入)> 鍵入預設密碼>按一下 Login(登入)。

- 3. 在 Enter New Password (輸入新密碼)欄位中,鍵入要使用的密碼。 如有必要,請將密碼寫下來並妥善保管。
- 4. 在 Confirmed Password (確認密碼)欄位中,重新鍵入新密碼。
- 5. 按一下 Submit (提交)。

# 4. QL-810Wc/QL-820NWBc/QL-1110NWBc/PT-P900Wc

1. 在網頁瀏覽器的網址列中鍵入 https://印表機\_IP\_位址, 其中印表機 IP 位址是印表機的 IP 位址或列印伺服器名稱。

例如,如果印表機的 IP 位址是 192.168.1.2,則鍵入 https://192.168.1.2

2. 鍵入機器上標有「Pwd」的預設登入密碼·然後按一下 Login (登入)。

⑦ 若要確認預設密碼 ⋅ 請列印印表機的設定/資訊並檢查 Default Password (預設密碼)欄位 ∘ 如需詳細資訊 ⋅ 請造訪 <u>support.brother.com</u>並檢閱您的型號的使用說明書頁面上的 使用說明書 ∘

8. 移至導航選單,然後按一下 Administrator(管理員) > Login
 Password(登入密碼)。

📝 如果導航選單未顯示在螢幕左側 · 請從 💳 開始 。

- 4. 依照螢幕上的 Login Password(登入密碼)指導·在 Enter New Password(輸入新密碼)欄位中輸入密碼。
- 5. 在 Confirm New Password (確認新密碼)欄位中重新鍵入密碼。
- 6. 按一下 Submit (提交)。

### ☑ PT-E550W 使用者

若要檢查和變更印表機的預設密碼,請前往 <u>support.brother.com</u> 並檢 視*網路安全重要注意事項:僅適用於型號 PT-E550W*(在您的型號的 使用說明書頁面上)。

在網頁瀏覽器的網址列中鍵入 http://印表機\_IP\_位址,其中
 印表機 IP 位址是印表機的 IP 位址或列印伺服器名稱。

例如,如果印表機的 IP 位址是 192.168.1.2,則鍵入 http://192.168.1.2

2. 如果機器提示您輸入密碼,請鍵入預設密碼(access、initpass 或位 於機器上標有「Pwd」的密碼)。

☑ 若要確認預設密碼 ·請列印印表機的設定/資訊並檢查 Default Password (預設密碼)欄位。如需詳細資訊 ·請造訪 <u>support.brother.com</u>並檢閱您的型號的使用說明書頁面上的 使用說明書。

- 3. 按一下 Administrator (管理員)標籤。
- 4. 鍵入要使用的密碼。
- 5. 在 Confirm New Password (確認新密碼)欄位中,重新鍵入新密碼。 如有必要,請將密碼寫下來並妥善保管。
- 6. 按一下 Submit (提交)。